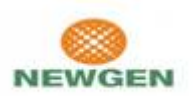

## **Convert Registration from Single GIIN user to Multiple GIIN user**

Newgen Software Technologies Pvt. Ltd.

## **Introduction**

User Registered initially as Single GIIN wants to opt for Multiple GIIN submission for report submission of multiple GIIN/FIs. Refer to steps mentioned in this document to perform this action.

## <u>Steps</u>

- 1. First of all register on AEOI portal using any GIIN as single GIIN. < Ignore if already registered>
- 2. After successful registration, Please take approval from CBB Admin. < Ignore if already approved>
- 3. After approval from CBB Admin, login to the AEOI portal and Go to the **My Info** Page. This functionality is only available for FI Admin

| n  | Details                                                       |   |                               |       |                                |
|----|---------------------------------------------------------------|---|-------------------------------|-------|--------------------------------|
| 80 | 6m/<br>600060.00000.05.825                                    | 2 | Death<br>Tiler () www.gen.com |       | turne"<br>The Bank of Bahnair  |
| ,  | ы                                                             | 0 | Adows<br>Manama Batean        | 0     | Networthy*<br>US-UNITED STATES |
|    |                                                               |   | 54/1                          | 00    |                                |
| 0  | File Category*<br>Particleating Foreign Financial Institution |   |                               | CHINE | E TO ADDITION & CAN            |

- 5. In My Info page you can see "Change to Multiple GIIN" button.
- 6. Click on the button and fill the asked details (You can use GIINs required to be added for Multiple GIIN reporting) for Single to multiple GIIN conversion.

| D      | GIN *<br>000000.00000.DS.00 | + 🖬 🕅             | air<br>er2@newgen.com      | ф Т     | Name*<br>The Bank of Ba |                |  |
|--------|-----------------------------|-------------------|----------------------------|---------|-------------------------|----------------|--|
| III IN |                             | Add<br>Mar        | Address*<br>Manama Bahrain |         | Nationality*            |                |  |
|        | Filer Category *            |                   | 14                         | / 100   |                         |                |  |
| 2      | Registered Deemed 0         | compliant Foreign | Financial Institution      | •       |                         |                |  |
|        |                             | Encold.           | Manag                      | Address | Motionality             | Eiler Category |  |

- 8. In order to add multiple GIIN details click on plus symbol(+) or Add button to add each GIIN details.
- 9. After adding all the GIIN details, Click on Save button otherwise data will not be saved.

\_

- 10. Once the save button is clicked , System will take the user to the home page and also account will be locked until CBB Admin will not approve after single to multiple GIIN conversion.
- 11. After CBB Admin approval, you can login into the portal and can do the submission as multiple GIIN.